Örömmel tájékoztatjuk Önöket, hogy 2022. november 01-től lehetőség van az Ön vagy gyermeke számára kiállított közétkeztetési számla bankkártyával történő kiegyenlítésére a Kecskeméti Gyermekétkeztetési modulon keresztül.

A Kecskeméti Gyermekétkeztetési modul egy olyan felület, ahol kezelheti gyermeke megrendelt étkezési napjainak lemondását, e napok újra megrendelését. Számláival, befizetéseivel és minden, az étkeztetéssel kapcsolatos információkat tartalmazó aktív felület.

A felület elérhető: https://gyermeketkeztetes.ekecskemet.hu/

## A Gyermekétkeztetés Szülői modul keretében igénybe vehető szolgáltatások:

## 1. Az étkezések keretében:

- étkezések lemondása,
- étkezések lemondásának visszavonása (megrendelés),

## 2. A számlák keretében:

- számlák lekérdezése,
- számlák bankkártyával történő kiegyenlítése
- folyószámla egyenleg,
- beérkezett befizetések lekérdezése

### 3. Információk, nyomtatványok keretében:

- a közétkeztetés kapcsán felmerülő információs anyagok,
- a letölthető nyomtatványok: 328/2011. (XII. 29.) kormányrendelet mellékletei, melyek az étkezés megrendeléséhez, kedvezmények igénybevételéhez szükségesek, intézménytípusokként ( óvoda, általános iskola, középiskola, kollégium) elkülönítve
- étlap

# 4. Üzenőfal keretében:

• mely a legfrissebb aktuális információkat tartalmazza, a határidőre elvégzendő szülői teendőkre hívja fel a figyelmet

### A Szolgáltatás igénybevételéhez regisztráció szükséges.

### A regisztráció folyamata:

- a regisztrációs nyomtatvány elérhető: https://gyermeketkeztetes.ekecskemet.hu/info.php?sort\_name=7R
- a regisztrációs adatlap leadandó a közétkeztetési ügyintézőnél. (közétkeztetési ügyintézők elérhetőségét megtalálja <u>https://gyermeketkeztetes.ekecskemet.hu/info.php?sort\_name=5%C3%89</u>:)
- a Felhasználó a Regisztrációs adatlapon megadja e-mail címét, erre a címre kap egy ideiglenes jelszót, amellyel beléphet a Szolgáltatásba.
- az első belépéskor az ideiglenes jelszót meg kell változtatni egy, a Felhasználó által megadott jelszóra, amelyet ezek után használ a Felhasználó, és ezzel teljessé válik a regisztráció.

#### Bankkártyával történő fizetés menete:

• bejelentkezés után a Számlázás menüpont alatt a Befizetés pontban a gyermek kiválasztását követően tudja bankkártyával kiegyenlíteni SimplePay rendszeren keresztül.

Gazdasági Hivatal